## How to complete the Housing & Roommate Questionnaire in Residence

## YOU MUST COMPLETE THIS STEP BEFORE SETTING UP ROOMMATE GROUPS OR SELECTING A ROOM

Completing the initial application will keep information on file in case Residential Life has to assist with future room / roommate assignments. This can also be viewed by other residents who may be searching for potential roommate. This process will only take a couple of minutes and you can then form your roommate groups for online Room Draw!

1) Go to carletoncollege-residence.symplicity.com and click "student" where you will then log in with you Carleton username and password.

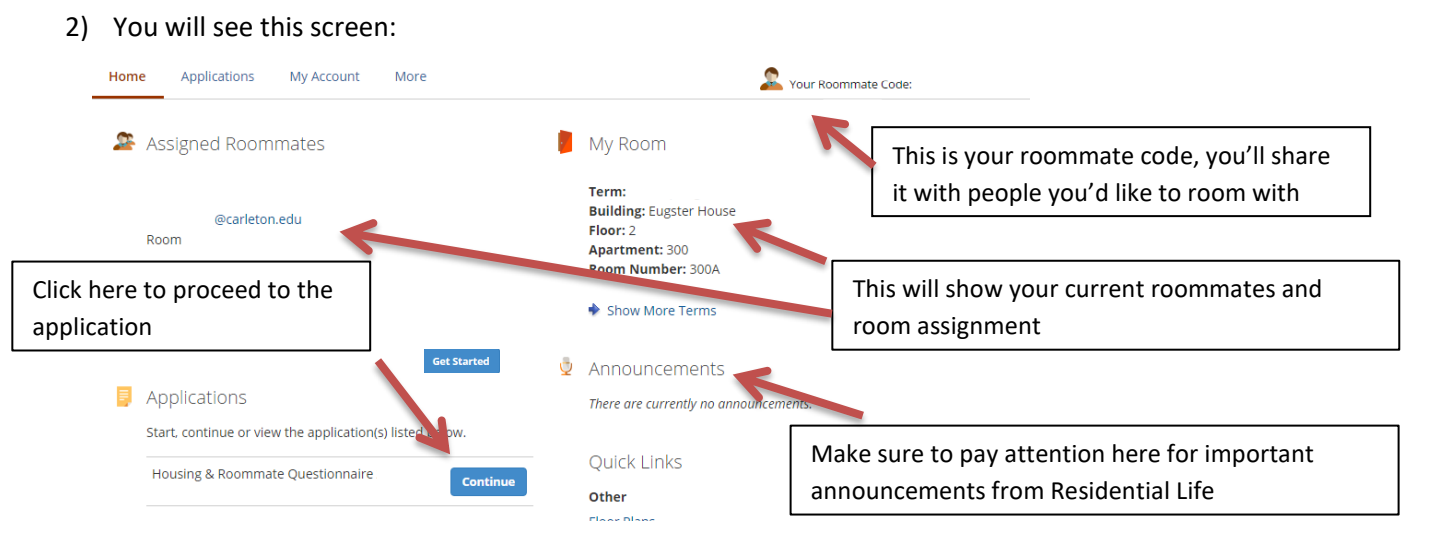

3) Click "Get Started" under applications to begin the "Housing & Roommate Questionnaire."

4) You will see this screen, which is used to verify the college's information. Please fill in any missing areas and click "next".

| Continuing Housing & Roommate Questionnaire |                                                                                                    |
|---------------------------------------------|----------------------------------------------------------------------------------------------------|
| Resident Information                        | Save As Draft Next Cancel Print                                                                                                    |
| 2 Roommate Matching Profile                 | Applicant Information                                                                                                    |
| 3 Terms and Conditions                      | Resident Profile:                                                                                                    |
| Review                                      | PERSONAL INFORMATION #1<br>All information in read only sections below are imported<br>from students' college applications and managed by the<br>Registrar's Office |
|                                             | First Name:                                                                                                    |
|                                             | Last Name:                                                                                                    |
|                                             | Date of Birth:                                                                                                    |
|                                             | Age:                                                                                                    |
|                                             | CONTACT INFORMATION #1                                                                                                    |
|                                             | Default E-mail:                                                                                                    |
|                                             | Student Contact Phone Number:                                                                                                    |

## How to complete the Housing & Roommate Questionnaire in Residence

5) You will see this screen. Questions with a red asterisk are required. These questions will be used in any circumstance of Residential Life working to assign roommates or housing. Other students will also be able to search for roommates using this information. Any information you have previously entered can be edited if you wish. Click next to proceed once you have

answered all questions.

Continuing Housing & Roommate Questionnaire

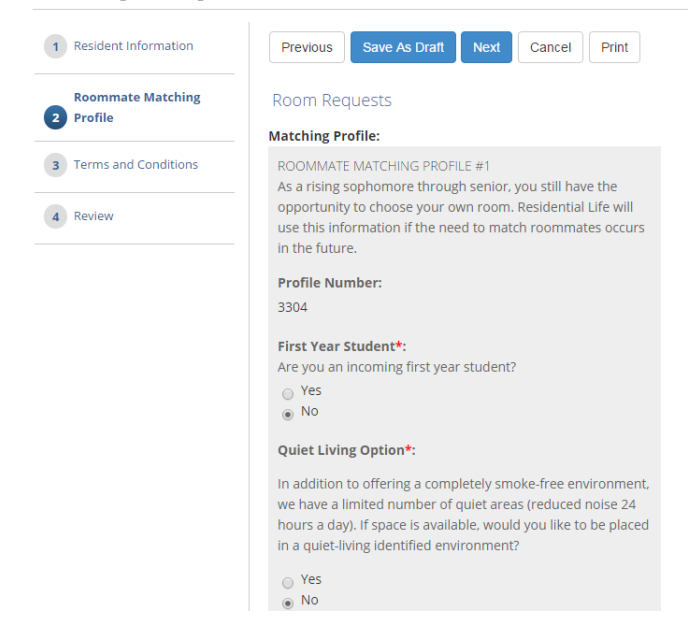

6) You will see this screen. Review the attached terms and conditions document by clicking the link and downloading the information.

| Continuing Housing & Ro       | pommate Questionnaire                                                                                                    |
|-------------------------------|----------------------------------------------------------------------------------------------------|
| 1 Resident Information        | Previous Save As Draft Next Cancel Print * Indicates a required field                                                                                                    |
| 2 Roommate Matching Profile   | Documents                                                                                                    |
| <b>3</b> Terms and Conditions | Documents: Contract Terms and Conditions                                                                                                    |
| 4 Review                      | Terms And Conditions Please read the attached Terms and Conditions then click "I agree" to agree to the Terms and Conditions and move on to the submission of your information : |
|                               | Previous Save As Draft Next Cancel Print                                                                                                    |

- 7) Once read, select "I Agree" and click "Next" to be brought to a review portion of the form.
- 8) If all the information is correct, click submit! Thank you for completing the Housing & Roommate Questionnaire.